## **Printing Report Cards**

- **NOTE:** Report cards **MUST BE** printed in batches of 200 or less.
  - 1. From the **Start Page**, select the students in **one grade level** by clicking on the grade level below the student search box.

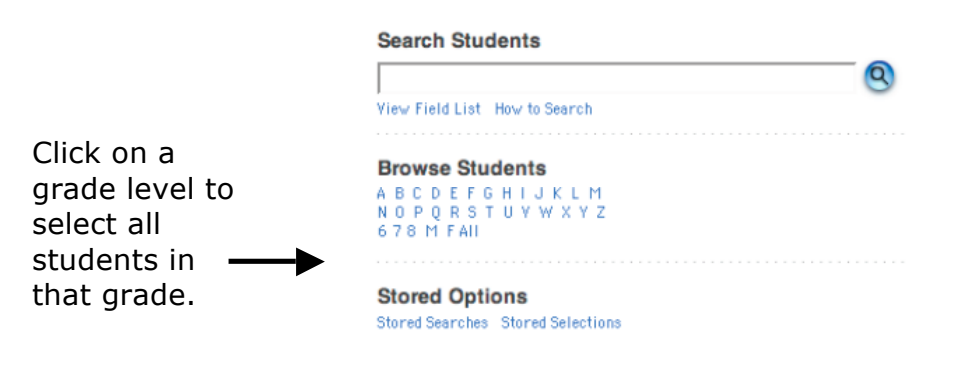

- 2. Below the student list, select **Print Report** in the **Student Functions** drop-down menu.
- 3. Select the appropriate report from the pull down menu.
  - \*ES Report Card Q1 \*ES Report Card - Q1 \*ES Report Card - Q2 \*HS 9-11 Report Card - Q1 \*HS 9-11 Report Card - Q2 \*HS Grade 12 Report Card - Q1 \*HS Grade 12 Report Card - Q2 \*MS Report Card - Q1 \*MS Report Card - Q2
- 4. Enter options as shown in the screen shot on the following page.
  - A. Choose the appropriate report card template for the grade level and the term.
  - B. Choose All records in batches of \_\_\_\_\_ records. Enter a number of 200 or less.
  - C. Select how you want the report cards sorted as they print:
    - 1) *Alphabetically* will alphabetize all students in the grade level.
    - 2) *By grade*, then *alphabetically* is irrelevant since you are selecting a single grade level to print.

- 3) *By period* [choose the period] *class, as of this date* will print sorted by the chosen class period. In Acrobat Reader, the names on the screen will be displayed in alphabetical order, but will print in the correct order. If using this option, enter the date the report is being generated in the date field.
- D. If printing student schedules use ... Ignore this section.
- E. Select **On specific date/time** in the When to Print section and set the date and a time after 4pm.

## Settings for printing report cards:

| Option                                                                                                    | Value                                                                                                    |    |
|----------------------------------------------------------------------------------------------------|----------------------------------------------------------------------------------------------------|----|
| Which report would you like to print?                                                                      | *HS 9-11 Report Card - Q2                                                                                                    | Α. |
| For which students?                                                                                        | The selected 416 students     All records in a single batch.     Print only the first   2     All records in batches of   200 | в. |
| In what order?                                                                                             | Alphabetical By grade, then alphabetical By period HR Class, as of this date: (takes extra time)                              | C. |
| If printing student schedules, use                                                                         | courses enrolled during current term enrollment as of                                                                         | D. |
| If printing fee list, only include<br>transactions conducted during<br>(may be overridden in report setup) | Current School Year 🗘 to                                                                                                    |    |
| Watermark Text                                                                                             |                                                                                                    |    |
| Watermark Mode                                                                                             | Overlay 🗘                                                                                                    |    |
| When to print                                                                                              | On Specific Date/Time: \$                                                                                                    | Έ. |
| (                                                                                                    | Submit                                                                                                    |    |

## 5. Click **Submit.**